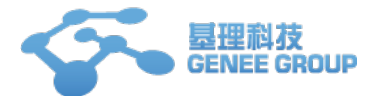

# 课题组负责人操作说明

## 一、注册课题组

1. 进入大型仪器管理系统

系统已通过统一身份认证完成了与 "e 江南" 的集成,实现了单点登录。用户可登录 "e 江南",在 "我的应用" "学习类" 中,可以看到 "大型仪器共享平台" 的快速链接,点击链接即可访问系统。

2.注册新课题组

点击左侧"注册新课题组",打开课题组注册页面(见图1)。填写相关信息并提交。

| 000                   |                      |                       | La     | bScout LIMS | -CF        |                         |            | R <sub>M</sub> |
|-----------------------|----------------------|-----------------------|--------|-------------|------------|-------------------------|------------|----------------|
| ▲ ▶ 🖻 C d>            | kyq.jiangnan.edu.cn/ | lims/!labs/signup/lab |        |             |            |                         | C Rea      | der O          |
| සා 🛄 🛄 Apple          | iCloud Facebook      | Twitter Wikipedia     | Yahoo! | News ▼ P    | opular ▼   |                         |            | +              |
|                       | SCF+                 |                       |        |             |            |                         | ?提         | 示 🚺 登录         |
| 注册新用户                 |                      |                       |        |             |            |                         |            |                |
| 注册新课题组                | 1                    |                       |        | 1. 课题组      | 基本信息       |                         |            |                |
|                       |                      |                       |        | 课题组名称       |            | *必                      | 填          |                |
|                       |                      |                       |        | 联系方式        |            | *必                      | 填          |                |
|                       |                      | -                     |        | 组织机构        | 全部         |                         |            |                |
|                       |                      |                       | _      | 2. 课题组      | 管理员信息      |                         |            |                |
|                       |                      |                       |        | 姓名          |            | *必                      | 填          |                |
|                       |                      |                       |        | 帐号          |            | *必                      | 填          |                |
|                       |                      |                       |        | 邮箱          |            | *48                     | 填          |                |
|                       |                      |                       |        | 联系电话        |            | *18                     | 填          |                |
|                       |                      |                       |        | 3. 课题组)     | 项目信息       |                         |            |                |
|                       |                      |                       |        | 科研类项目       | 1          |                         |            |                |
|                       |                      |                       |        | 🛨 添加        |            |                         |            |                |
|                       |                      |                       |        | 教学类项目       | 1          |                         |            |                |
|                       |                      |                       |        | 🛨 添加        |            |                         |            |                |
|                       |                      |                       |        | 社会服务类       | <b>約項目</b> |                         |            |                |
|                       |                      |                       |        | 🛨 添加        |            |                         |            |                |
|                       |                      |                       |        | 🔚 提交        |            |                         |            |                |
|                       |                      |                       |        |             |            |                         |            |                |
| release-2.3.3 support | @geneegroup.com      |                       |        |             |            | 基理科技 © 2012 版权所有. 保留所有核 | 又利. 2012/0 | 9/14 13:32:21  |

#### 图2

3. 激活课题组

课题组注册完毕后,课题组的初始状态为"未激活"状态。激活课题做需要联系系统超级管理员,激活课题组。

## 二、添加本课题组成员

1. 从左侧菜单中点击"课题组",进入到课题组页面。

2. 查到自己的课题组并进入到自己的课题组页面。

天津市基理科技有限公司 400-694-3633

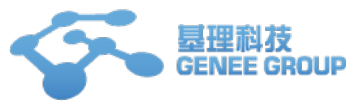

### 3. 点击右侧的"添加成员",进入到添加成员页面(见图1)。

| GENES<br>LABSCOUT LIMS <sup>CF+</sup>   |                |                                          |       |                    | ? 提示 | 📝 我的档案 🟏 系统设置 😃 登出 |
|-----------------------------------------|----------------|------------------------------------------|-------|--------------------|------|--------------------|
| <b>花玉村</b><br>花玉村实验室                    | 课题组目录          | 我的课题组                                    |       |                    |      |                    |
| # E                                     | 负责             | 3. <b>村 头短 至</b><br>人:花玉村                |       |                    |      |                    |
| <u> </u> 权限管理                           | <b></b>        | 修改                                       |       |                    |      |                    |
| ▲ 课题组                                   | 课题组成员          | 进出记录 仪器使用 仪器使用                           | 用收费财  | 务                  |      |                    |
| ▲ 成员目录<br>248.705.605.709               | 目前成员 未游        | 散活成员                                     |       |                    |      |                    |
| 资源管理<br>⑤ 仪器目录                          | 🛨 添加成员         |                                          |       |                    |      |                    |
| <u> 存货管理</u>                            | Q,搜索 姓名        | 联系方式                                     | 所在时间  | 地址                 |      |                    |
| · 门禁管理                                  | 局 昌伶冰          | 89004400<br>lingbing.chang@nankai.edu.cn | 最初~现在 | 天津市新华区解放小区12号楼203室 |      | 关注:修改              |
| ■ 视频监控<br>骤 环境监控                        | 北 花玉村          | 81204589<br>support@geneegroup.com       | 最初~现在 | 南开蒙民伟楼809          |      | 修改                 |
| ♀ 财务中心                                  | <b>赵</b> 梁 郑殊晴 | 83712300<br>shuqing.zheng@stanford.edu   | 最初~现在 | 蒙民伟楼706            |      | 关注 修改              |
| 11 仪器统计                                 |                |                                          |       |                    |      |                    |
| ☆ 成果管理                                  |                |                                          |       |                    |      |                    |
| <ul> <li>文件系统</li> <li>通過理応応</li> </ul> |                |                                          |       |                    |      |                    |
| ¥他                                      |                |                                          |       |                    |      |                    |
| 厚 消息中心 3                                |                |                                          |       |                    |      |                    |
| 您课题组的仪器经费                               |                |                                          |       |                    |      |                    |
| ◎示额: ₩2,001.00                          |                |                                          |       |                    |      |                    |

图1

4. 为自己的要添加的成员填写"登录账号"、"姓名"、"电子邮箱"等相关信息后,点击"添加"。5. 添加完毕后,则该成员成功进入到本课题组,并且为已激活的状态。

## 三、激活本课题组成员

1. 从左侧菜单中点击"课题组",进入到课题组页面。

- 2. 查到自己的课题组并进入到自己的课题组页面。也可以点击自己左上角实验室的名称。
- 在本课题组的成员列表中,选择"未激活成员",即可以看到注册成功的普通用户,此时该 用户为未激活状态(见图2)。

| 课题组目录                                                                                                    | 我的课题组                                        | 6.0.           |       |      |    |  |
|----------------------------------------------------------------------------------------------------|----------------------------------------------|----------------|-------|------|----|--|
| <b>^</b> ‡                                                                                                    | <b>t</b> 玉村实验室                               |                |       |      |    |  |
|                                                                                                    | ]责人: 花玉村                                     |                |       |      |    |  |
| 1                                                                                                    | 2600                                         |                |       |      |    |  |
| 课题组成员                                                                                                    | 进出记录                                         | 仪器使用           | 仪器使用  | 收费   | 财务 |  |
| 目前成员                                                                                                    | 未激活成员                                        |                |       |      |    |  |
| Q. 搜索 姓名                                                                                                    | 3 联系方式                                       | . Ø            | f在时间  | 地址   |    |  |
| 武文     武文     武     武     武     武     武     武     武     武     武     武     武     武     武     武     武     武     武     武     武     武     武     武     武     武     武      武      武       武       武      武       武       武       武        武         武 | 【         123132           數活         123123 | 最              | 初 ~现在 | 3122 | 31 |  |
| and test                                                                                                    | t rwerewe<br>數活 12312@                       | r<br>166.com 最 | 沏 ~现在 |      |    |  |
|                                                                                                    |                                              |                |       |      |    |  |

图2

**4**. 点击"修改",进入到用户修改页面,将"是否激活"选择"是",点击"更新"即可成功激活该成员(见图**3**)。

| 成员列表  | 欧文 🕨 修改 | τ                       |
|-------|---------|-------------------------|
| 基本 头像 | 角色 帐号   | 号 消息通知                  |
|       | 姓名      | 欧文 *必填                  |
| 52    | 性别      | 男 ▼                     |
| 发送消息  | 人员类型    | 本科生                     |
|       | 学号/工号   | 456                     |
|       | 专业      | 456                     |
|       | 单位名称    | 456                     |
|       | 所在时间    | 2012/09/12 ~ 2012/09/12 |
|       | 电子邮箱    | 123123 *必填              |
|       | 联系电话    | 123132 *必填              |
|       | 地址      | 312231                  |
|       | IC卡卡号   | •••••                   |
|       | 是否激活    | ● 是 ◎ 否                 |
|       | 不可删除    | ◎ 是 ◎ 否                 |
|       |         | ■ 更新 😂 刪除               |

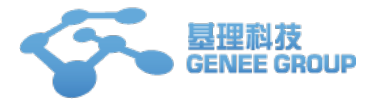

5. 更新后,从"目前成员"中可以看到该用户(见图4)。

| 负责人:花玉村<br>◎修改 |              |                                    |            |    |     |          |   |  |  |  |
|----------------|--------------|------------------------------------|------------|----|-----|----------|---|--|--|--|
| 课题组            | <b>成员</b> 进出 | 记录 仪器使用                            | 仪器使用收      | 费  | 财务  |          |   |  |  |  |
| 目前成            | 目前成员 未激活成员   |                                    |            |    |     |          |   |  |  |  |
| ➡添加成员          |              |                                    |            |    |     |          |   |  |  |  |
| Q.捜索           | 姓名           | 联系方式                               |            | 所在 | 时间  | 地址       |   |  |  |  |
| 8              | 12312313     | 1231231<br>123123@163.com          |            | 最初 | ~现在 |          |   |  |  |  |
| 2              | 花玉村          | 81204589<br>support@geneegroup.com |            | 最初 | ~现在 | 南开蒙民伟楼80 | 9 |  |  |  |
| 8              | 欧文           | 123132<br>123123.@163.com          | n          | 最初 | ~现在 | 312231   |   |  |  |  |
| 8              | 郑殊晴          | 63712300<br>shuqing.zheng@st       | anford.edu | 最初 | ~现在 | 蒙民伟楼706  |   |  |  |  |

图4